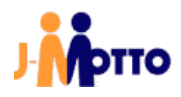

# 【J-MOTTO】グループウェアと ファイル共有ガジェット 連携マニュアル

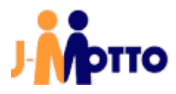

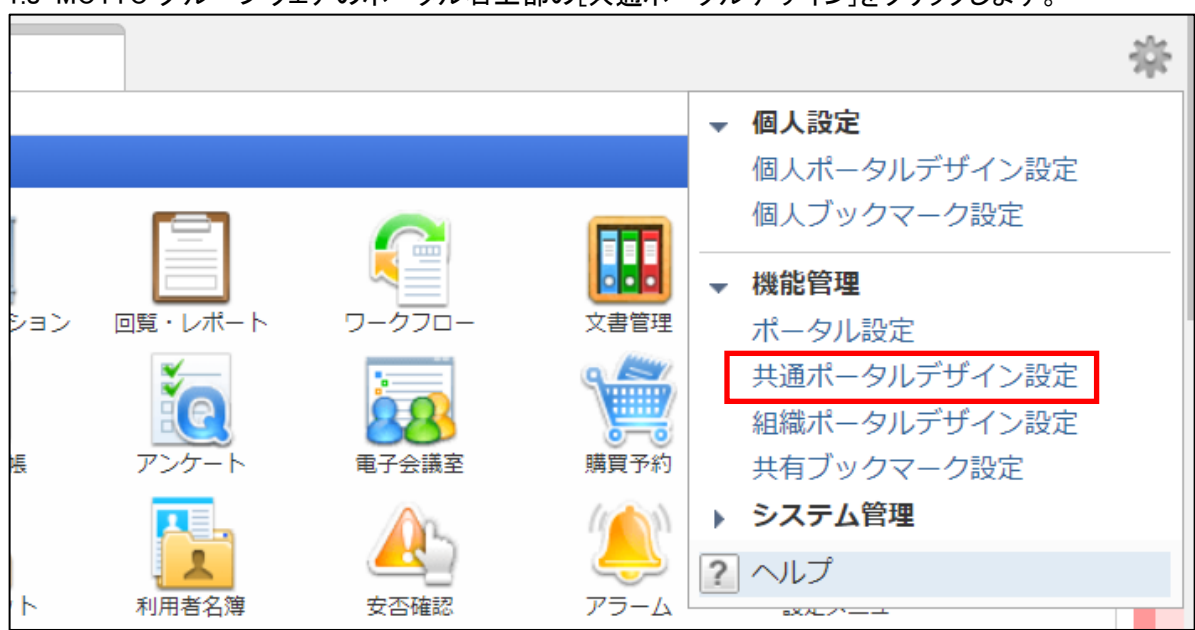

1.J-MOTTO グループウェアのポータル右上部の[共通ポータルデザイン]をクリックします。

#### 2.自由形式タブの[共通コンテンツ作成]をクリックします。

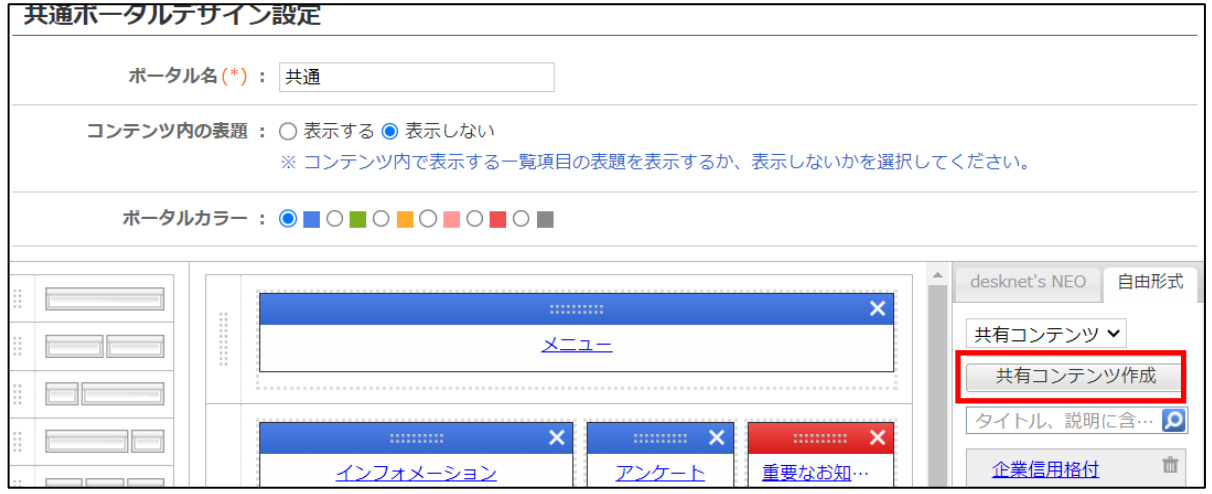

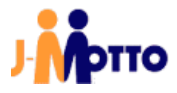

3. タイトル名に任意のタイトル(例では、ファイル共有お気に入り)と下記記載のコードを入力後、[作成] をクリックします。

※コードは1コンテンツ1つとなります。例えば「お気に入り」と「最近アップロード(自分)」を表示させていた場合は、それぞれのコンテンツで各コードを入力し、作成してください。

| ■ ポータル > 機能管理 > 共 | 通ポータルデザイン設定                                                                                                    | ¥ |
|-------------------|----------------------------------------------------------------------------------------------------|---|
| 作成キャンセル           |                                                                                                    |   |
| 共有コンテンツの作成        |                                                                                                    |   |
| 種別(*):            | ガジェット/ブログパーツ ∨                                                                                                    |   |
| タイトル(*):          | ファイル共有お気に入り                                                                                                    |   |
| ユード(*):           | <script of<br="" src="https://www1.j-motto.co.jp/fileSharing/js/jquery-1.6.1.min.js" type="text/javascript">harset="utf-8"></script><br><script charset="utf-8" src="https://www1.j-motto.co.jp/fileSharing/js/file_sharing_favorite_&lt;br&gt;new.js" type="text/javascript"></script> | ; |

### 【コード一覧】

・お気に入り

<script type="text/javascript" src="https://www1j-motto.cojp/fileSharing/js/jquery-1.6.1.min.js" charset="utf8"></script>

<script type="text/javascript" src="https://www1.j-motto.co.jp/fileSharing/js/file\_sharing\_favorite\_new.js" charset="utf-8"></script>

#### ・最近アップロード(自分)

<script type="text/javascript" src="https://www1j-motto.cojp/fileSharing/js/jquery-1.6.1.minjs" charset="utf-8"></script>

<script type="text/javascript" src="https://www1j-motto.cojp/fileSharing/js/file\_sharing\_myself\_new.js" charset="utf-8"></script>

#### ・最近アップロード(組織)

<script type="text/javascript" src="https://www1j-motto.cojp/fileSharing/js/jquery-1.6.1.min.js" charset="utf8"></script>
<script type="text/javascript" src="https://www1j-motto.cojp/fileSharing/js/file\_sharing\_domain\_new.js"
charset="utf-8"></script></script>

#### ・最近アップロード(グループ)

<script type="text/javascript" src="https://www1j-motto.cojp/fileSharing/js/jquery-1.6.1.min.js" charset="utf8"></script>
<script type="text/javascript" src="https://www1j-motto.cojp/fileSharing/js/file\_sharing\_group\_new.js"
charset="utf8"></script></script></script></script></script></script></script></script></script></script></script></script></script></script></script></script></script></script></script></script></script></script></script></script></script></script>

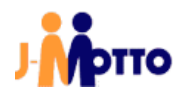

・最近アップロード(所属部署役職)

<script type="text/javascript" src="https://www1j-motto.cojp/fileSharing/js/jquery-1.6.1.min.js" charset="utf-8"></script>

<script type="text/javascript" src="https://www1.j-motto.co.jp/fileSharing/js/file\_sharing\_position\_new.js" charset="utf-8"></script>

4.「共通ポータルデザイン設定」でポータルに先ほど作成したコンテンツをドラッグ&ドロップし、「変更」をクリックしま

| <b>今</b> 変更                                                                                      |                                                                                |                                       |  |  |  |
|--------------------------------------------------------------------------------------------------|--------------------------------------------------------------------------------|---------------------------------------|--|--|--|
| 共通ポータルデザイン設定                                                                                     |                                                                                |                                       |  |  |  |
| <b>ボータル名(*)</b> : 共通                                                                             |                                                                                |                                       |  |  |  |
| コンテンツ内の表題: ○表示する <ul> <li>●表示しない</li> <li>※ コンテンツ内で表示する一覧項目の表題を表示するか、表示しないかを選択してください。</li> </ul> |                                                                                |                                       |  |  |  |
| ポータルカラー : 🍥 📕 🔿 📕 🔿 📕 🔿 📕 🔿 📕                                                                    |                                                                                |                                       |  |  |  |
|                                                                                                  |                                                                                | desknet's NEO 自由形式                    |  |  |  |
|                                                                                                  |                                                                                | ■ 困ったら:出張 ■                           |  |  |  |
|                                                                                                  |                                                                                | 困ったら:物品購入 💼                           |  |  |  |
|                                                                                                  | X         X         X           インフォメーション         アンケート         重要なお知…         | <u>困ったら : 転居・通</u><br><u>勤</u>        |  |  |  |
|                                                                                                  | X         X         X           スケジュール(個人週間) 横表示         ワークフロー         【オンライ… | <u>困ったら:残業・休</u><br><u>出</u>          |  |  |  |
|                                                                                                  | 表示対象:ログインユーザー                                                                  | <u>困ったら : 結婚・出</u> <sup>面</sup><br>産  |  |  |  |
|                                                                                                  | <u>2147-</u> <u>F</u><br>X                                                     | ・<br><u>困ったら:教育・資</u><br>格            |  |  |  |
| Tursch Part                                                                                      | ドラッグ&ドロップ 新入社員家会                                                               | ····································· |  |  |  |
| Trash Box                                                                                        | ・・・・・・・・・・・・・・・・・・・・・・・・・・・・・・・・・・・・                                           | <u>ファイル共有お気に</u><br><u>入り</u>         |  |  |  |

| ファイル共有お気に入り                       |                  |  |
|-----------------------------------|------------------|--|
| マイスペース                            |                  |  |
| マイスペース<br>共有                      | -                |  |
| tt マイスペース > マイドキュメント<br>お気に入り.txt | 2017/06/22 10:54 |  |

ポータルにファイル共有の情報が表示されます。

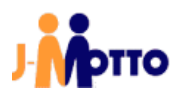

## ● お問合せ

| J-MOTTO お客様サポートセンター |                                           |  |
|---------------------|-------------------------------------------|--|
| TEL                 | 0120-70-4515 (通話料無料)                      |  |
|                     | 平日 10:00~17:00 (土・日・祝日休)                  |  |
| チャット                | https://www.j-motto.co.jp/0000000/manual/ |  |
|                     | (上記 WEB サイト内右下部)                          |  |
|                     | 平日 09:00~18:00 (土・日・祝日休)                  |  |
| メール                 | support@j-motto.co.jp                     |  |

操作方法や設定でご不明な点がございましたら、お気軽にお問合せください。